# Activité : configuration du réseau Domo (adressage, services Web, DNS et DHCP) avec Packet Tracer

## Partie 1 : Réalisation du réseau Domo avec Cisco Packet Tracer

Vous devez maquetter le réseau de Domo afin de définir et tester la configuration des services Web, DHCP et DNS.

#### Mise en place de la maquette : équipements réseaux, ordinateurs et serveurs

Avec Packet Tracer, complétez le fichier Evl2\_Domo.pkt partiellement réalisé afin d'obtenir la maquette complète ci-dessous :

- ajoutez les équipements réseaux nécessaires,
- ajoutez les ordinateurs et les serveurs.

**ATTENTION** : de **supprimez pas** et ne **modifiez pas** les deux routeurs **R-Filiale** et **R-Siège**. En cas de problème recommencez votre travail à partir du fichier Packet Tracer original.

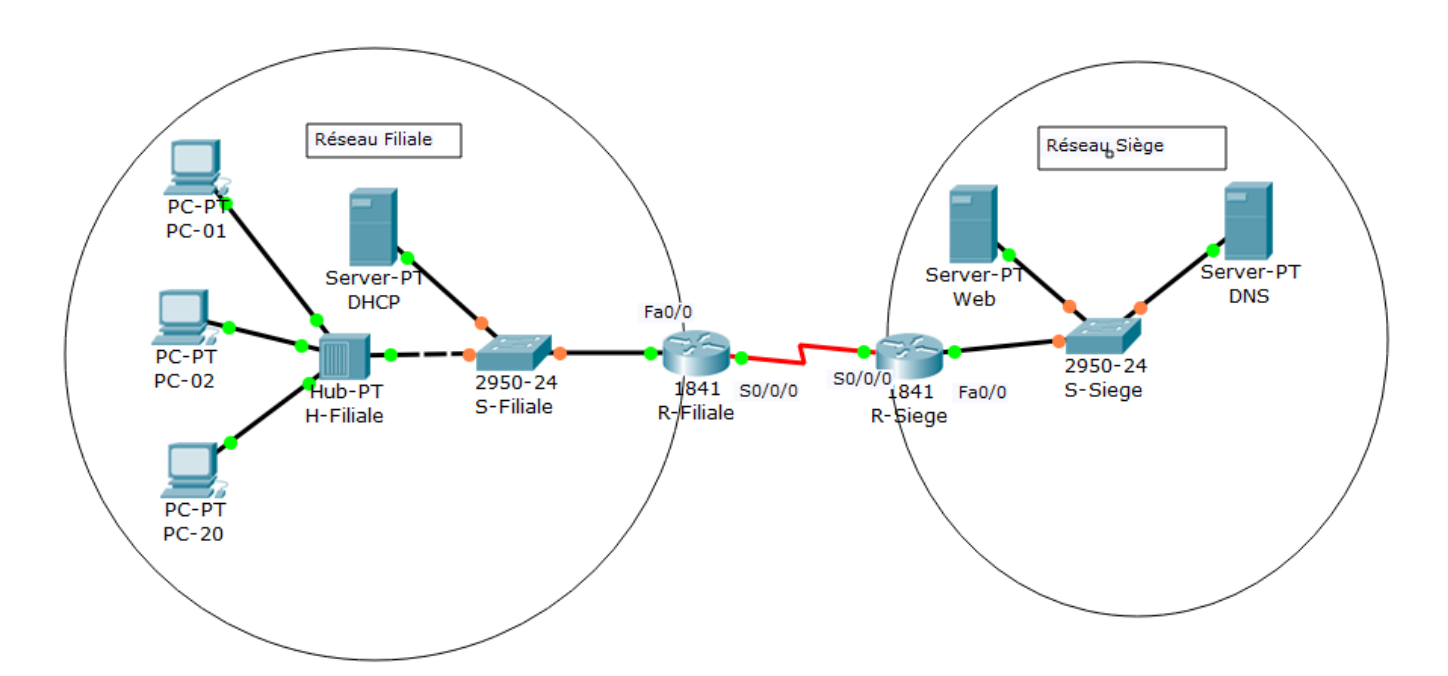

## Partie 2 : configuration IP des ordinateurs et des serveurs

Réalisez la **configuration IP complète** des ordinateurs et des serveurs afin d'utiliser les services réseaux disponibles en tenant compte du plan d'adressage ci-dessous.

Testez que la communication est possible entre tous les ordinateurs et les serveurs.

Adresses des sous-réseaux :

- réseau du siège 203.12.56.0/24 (connecté au routeur R-Siege)
- réseau Filiale 172.18.0.0/16 (connecté au routeur R-Filiale)

| Périphérique | Interface | Adresse IP     | Masque de sous-réseau | Passerelle par défaut |
|--------------|-----------|----------------|-----------------------|-----------------------|
| P Filiplo    | Fa0/0     | 172.18.255.245 |                       | No rion mottro        |
| K-Fillale    | S0/0/0    | 172.16.1.94    | 255.255.255.224       | Ne hen mettre         |
|              | Fa0/0     | 203.12.56.245  |                       | No rion mottro        |
| K-Slege      | S0/0/0    | 172.16.1.93    | 255.255.255.224       |                       |

si2:a6 2

| Périphérique | Interface    | Adresse IP  | Masque de sous-réseau | Passerelle par défaut |
|--------------|--------------|-------------|-----------------------|-----------------------|
| PC-01        | Carte réseau | 172.18.0.1  |                       |                       |
| PC-02        | Carte réseau | 172.18.0.2  |                       |                       |
| PC-20        | Carte réseau | 172.18.0.20 |                       |                       |
| DHCP         | Carte réseau | 172.18.1.1  |                       |                       |
| WEB          | Carte réseau | 203.12.56.1 |                       |                       |
| DNS          | Carte réseau | 203.12.56.2 |                       |                       |

Vous pouvez tester la communication entre ordinateur avec l'utilitaire **ping** ou en créant une **unité de données de protocole simple** (PDU simple) qui correspond à une commande ping avec une **unique requête ping**.

Placez cette unité de données protocole simple sur le poste émetteur et cliquez ensuite sur le poste destinataire.

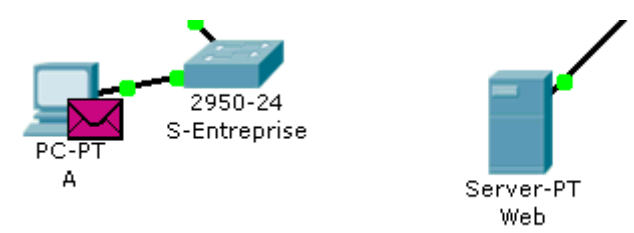

(dans l'illustration A est l'émetteur et le serveur Web est le destinataire du ping).

L'unité de données de protocole (PDU simple) apparaît dans la fenêtre Liste d'évènement comme faisant partie du scénario 0. Cliquez deux fois sur le bouton **Feu** (Fire) situé dans la fenêtre PDU List pour exécuter de nouveau ce test ping unique.

| Feu | Dernier statut | Source | Destination | Туре | Couleur | Temp  |
|-----|----------------|--------|-------------|------|---------|-------|
| •   | In Progress    | A      | Web         | ICMP |         | 0.000 |
|     |                |        |             |      |         |       |
|     |                |        |             |      |         |       |
|     |                |        |             |      |         | ►     |

Pensez à sauvegarder régulièrement votre travail sous le nom nom.prenom.evl2.reseau.Domo.pkt.

## Partie 3 : configurer le service Web

Le serveur dont le nom est Web a le service Web activé par défaut.

Depuis un PC du réseau entreprise lancez un navigateur et accédez au serveur Web.

#### Exemple pour PC-01 :

• dans l'onglet **Desktop**, cliquez sur **Web Browser** 

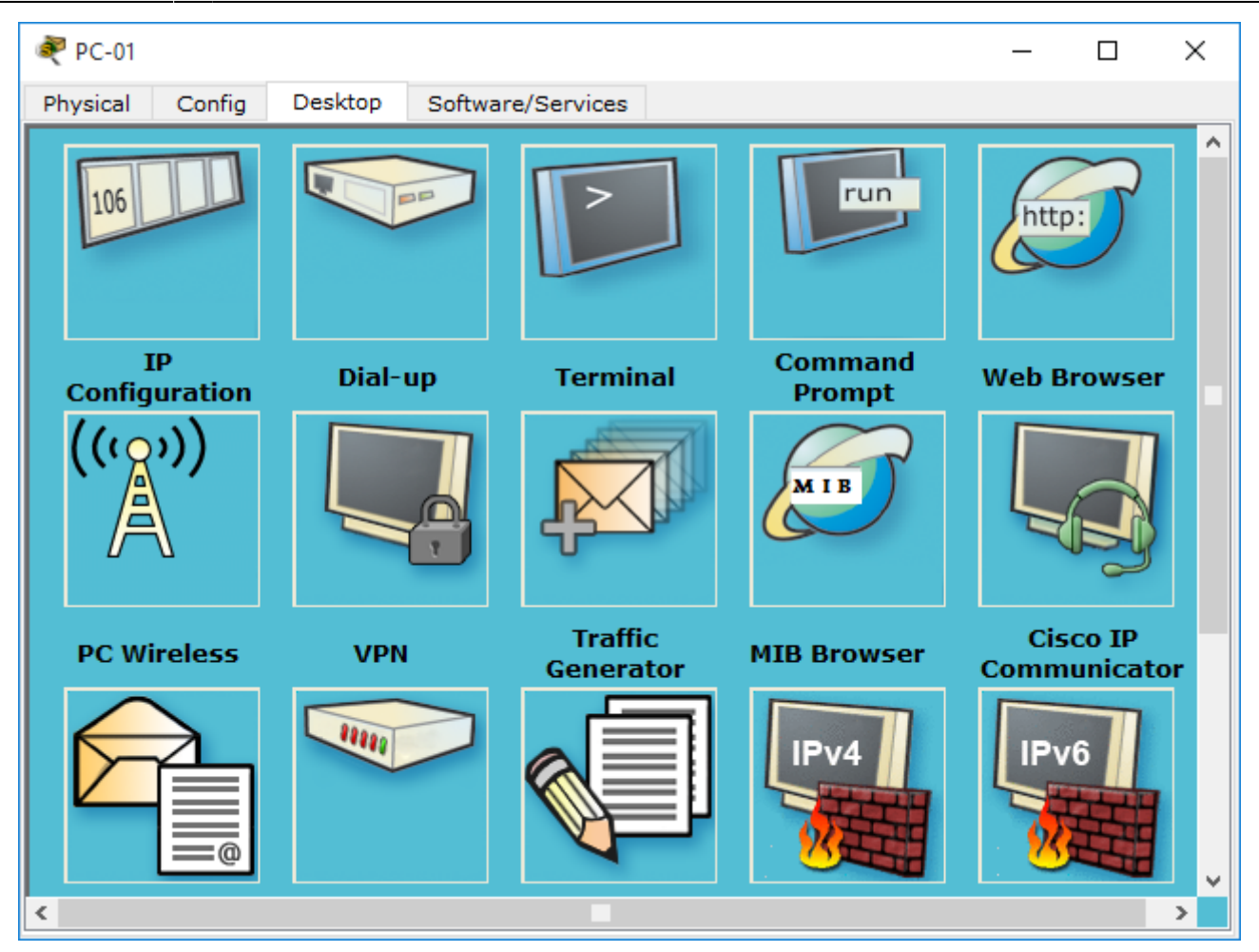

• Indiquez l'adresse IP du serveur Web et vous devriez visualiser la page d'accueil du serveur :

L'adresse IP de la copie d'écran n'est pas l'adresse IP du serveur Web du réseau Domo.

| 🢐 PC-01                           |              |                                     |              | _        |        | × |
|-----------------------------------|--------------|-------------------------------------|--------------|----------|--------|---|
| Physical Config                   | Desktop      | Software/Services                   |              |          |        |   |
|                                   |              |                                     |              |          | $\sim$ |   |
| Web Brows                         | ser          |                                     |              |          | >      | < |
| < > URI                           | http://200.1 | 8.50.xxx                            | Go           | )        | Stop   |   |
|                                   |              | Cisco Packet Tracer                 |              |          |        | ^ |
| Welcome to Ci                     | sco Packet 1 | Fracer. Opening doors to new opport | unities. Min | d Wide ( | Open.  |   |
| Quick Links:                      |              |                                     |              |          |        |   |
| <u>A small page</u><br>Copyrights |              |                                     |              |          |        |   |
| Image page                        |              |                                     |              |          |        |   |
| Image                             |              |                                     |              |          |        |   |
|                                   |              |                                     |              |          |        |   |
|                                   |              |                                     |              |          |        |   |
|                                   |              |                                     |              |          |        | ~ |
| <                                 |              |                                     |              |          | >      | ~ |
| <                                 |              |                                     |              |          |        | > |

- Vous pouvez éventuellement modifier ces pages par défaut.
- Sauvegardez votre schéma modifié.

# Partie 4 : configurer le serveur DNS et la résolution de noms DNS

**Présentation du protocole DNS** : Le protocole DNS est utilisé par le service DNS (Domain Name System ou système de noms de domaine) pour établir une correspondance entre une adresse IP et un nom de domaine.

Il serait est plus pratique d'accéder au serveur Web par un nom DNS plutôt que par son adresse IP.

### Étape 1 : Activez et configurez le service DNS

• Sur le serveur DNS, activez le service DNS et ajoutez une entrée DNS associant le nom www.domo.fr à l'adresse IP du serveur web du réseau Domo.

ATTENTION, dans la copie d'écran, ce **n'est pas la bonne adresse du serveur Web de Domo et le bon nom DNS** à définir qui sont indiqués.

## Étape 2 : configurer les ordinateurs clients du service DNS

Sur les ordinateurs du réseau de l'entreprise, complétez, si vous ne l'avez pas fait, leur configuration IP en indiquant comme adresse de serveur DNS, l'adresse IP du serveur DNS du réseau Domo. Vérifiez que le navigateur des ordinateurs accède au serveur Web avec le nom www.domo.fr.

Sur le serveur DNS lui-même, complétez sa configuration IP en indiquant comme adresse de serveur DNS, l'adresse IP réservée qui

signifie le poste lui-même.

Sauvegardez votre schéma modifié.

## Partie 5 : configuration automatique des ordinateurs avec le service DHCP

Les ordinateurs du réseau de l'entreprise Domo sont maintenant correctement configurés :

- adresse IP unique dans le sous-réseau ;
- adresse IP de passerelle identique pour tous les ordinateurs dans leur sous-réseau ;
- adresse IP de serveur DNS identique pour tous les ordinateurs du réseau et cela pour tous les sous-réseaux.

Mais il a fallu faire ces configurations sur tous les ordinateurs.

Le service DHCP permet de définir automatiquement ces informations pour tous les ordinateurs du sous-réseau.

#### Etape 1 : activer le service DHCP sur le serveur DHCP du sous-réseau Filiale de Domo

#### Etape 2 : configurer le service DHCP sur le serveur DHCP du sous-réseau Filiale de Domo

- Sélectionnez le Pool Name existant (serverPool) ;
- Apportez les modifications nécessaires ;
- Sauvegardez ces modifications.

ATTENTION : la copie d'écran n'indique pas les bonnes valeurs de configuration de la plage d'adresses IP à gérer.

| nter 💐 Dhcp       | - 🗆 X                                                                 |
|-------------------|-----------------------------------------------------------------------|
| Physical Config S | ervices Desktop Software/Services                                     |
| SERVICES ^        | DHCP                                                                  |
| DHCP<br>DHCPv6    | Interface FastEthernet0    Service   On  Off                          |
| TFTP              | Pool Name serverPool                                                  |
| SYSLOG            | Default Gateway 172.16                                                |
| AAA               | DNS Server 200.18.50.                                                 |
| NTP               | Start IP Address :         172         16         0         0         |
| EMAIL             | Subnet Mask: 255 0 0                                                  |
|                   | Maximum number of Users : 512                                         |
|                   | TFTP Server: 0.0.0.0                                                  |
|                   | Add Save Remove                                                       |
|                   | ool Namefault Gatewa INS Serve Bart IP Addre Bubnet Mas Max User TFTP |
|                   | server 172.16 200.18.50 172.16.0.0 255.255.0.0 512 0.0.0.0            |
|                   |                                                                       |
|                   |                                                                       |
|                   |                                                                       |
|                   |                                                                       |
| ~                 | <                                                                     |

#### Etape 3 : modifiez la configuration des ordinateurs du réseau en adressage dynamique (DHCP)

**Attention** : votre serveur DHCP doit resté en **configuration IP statique**. Par ailleurs, il ne peut pas être client de son propre service DHCP.

| GLOBAL                                                                                                    |                                                                                                    |                                                                                                    | FastEthernet0                                                                                                    |
|----------------------------------------------------------------------------------------------------|----------------------------------------------------------------------------------------------------|----------------------------------------------------------------------------------------------------|----------------------------------------------------------------------------------------------------|
| Settings                                                                                                    | Port Status                                                                                                    | S                                                                                                    | Ø 0                                                                                                    |
| Algorithm Settings                                                                                                    | Bandwidth                                                                                                    |                                                                                                    | 💿 100 Mbps 🔿 10 Mbps 🗹 Auto                                                                                                    |
| INTERFACE                                                                                                    | Duplex                                                                                                    |                                                                                                    | 🔿 Half Duplex 🖲 Full Duplex 🗹 Auto                                                                                                    |
| FastEthernet0                                                                                                    | MAC Addre                                                                                                    | SS                                                                                                    | 0090.2B3C.AAB6                                                                                                    |
|                                                                                                    | IP Config     DHCP     Static                                                                                                    | uration                                                                                                    |                                                                                                    |
|                                                                                                    | IP Addres                                                                                                    |                                                                                                    | 170.16.0.1                                                                                                    |
|                                                                                                    |                                                                                                    | 33                                                                                                    | 1/2.16.0.1                                                                                                    |
| <b>lérifiez</b> le résultat sur<br><b>joutez</b> un nouvel ord<br>a <b>uvegardez</b> vos mo                                                                                 | le ordinateurs existat<br>inateur <b>PC-99</b> au sou<br>difications.                                                                                                    | nts du sous-réseau F<br>Is-réseau Filiale et <b>vé</b>                                                                                       | liale;<br>rifiez qu'il obtient automatiquement une configuration IP                                                                                                    |
| <b>Térifiez</b> le résultat sur<br><b>joutez</b> un nouvel ord<br>auvegardez vos mod<br>En général les se<br>avec le service                                                | Subpet M<br>le ordinateurs existat<br>inateur PC-99 au sou<br>difications.<br>erveurs (DHCP, Wet<br>DHCP.  =                                                                      | nts du sous-réseau F<br>Is-réseau Filiale et vé<br>b, DNS) ont une co                                                                        | liale;<br>rifiez qu'il obtient automatiquement une configuration IP<br>figuration IP statique et ne sont donc pas configur<br>travail ===                                                                                                    |
| <b>l'érifiez</b> le résultat sui<br>i <b>joutez</b> un nouvel ord<br>a <b>uvegardez</b> vos mod<br>En général les <b>se</b><br><b>avec le service</b><br>Re<br>gr           | Subpet N<br>le ordinateurs existai<br>inateur PC-99 au sou<br>difications.<br>erveurs (DHCP, Web<br>DHCP.  =                                                                      | nts du sous-réseau F<br>Is-réseau Filiale et vé<br>b, DNS) ont une co<br>== Rendu de votre<br>t Packet tracer sous l<br>titution des devoirs | 1/2.16.0.1         255 255 0 0         liale;         rifiez qu'il obtient automatiquement une configuration IP         nfiguration IP statique et ne sont donc pas configur         travail ===         e nom nom.prenom.reseau.Domo.pkt dans le dossier         de la classe. |
| <b>Térifiez</b> le résultat sur<br><b>Ijoutez</b> un nouvel ord<br><b>Gauvegardez</b> vos mon<br>En général les <b>so<br/>avec le service</b><br>Re<br>gr<br>==== Les cours | Subpet M<br>le ordinateurs existai<br>inateur PC-99 au sou<br>difications.<br>erveurs (DHCP, Wet<br>DHCP.  =<br>endez votre document<br>oupe du dossier Rest<br>et activités ==== | nts du sous-réseau F<br>Is-réseau Filiale et vé<br>b, DNS) ont une co<br>== Rendu de votro<br>t Packet tracer sous l<br>titution des devoirs | 1/2.16.0.1         255 255 0 0         liale;         rifiez qu'il obtient automatiquement une configuration IP         nfiguration IP statique et ne sont donc pas configur         travail ===         e nom nom.prenom.reseau.Domo.pkt dans le dossier         de la classe. |

From: / - Les cours du BTS SIO

Permanent link: /doku.php/si2/a6\_2

Last update: 2019/11/07 20:06

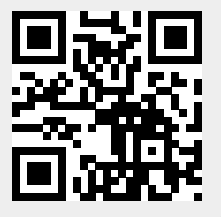